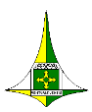

# SECRETARIA DE ESTADO DE ECONOMIA DO DISTRITO FEDERAL SUBSECRETARIA DE PLANEJAMENTO GOVERNAMENTAL

# FORMULÁRIO UNIFICADO DE CADASTRAMENTO DE USUÁRIOS

#### Sistema PPAWEB, Sistema de Acompanhamento Governamental (SAG WEB) e

Sistema de Relatório de Atividades (RAT) - (RGE – Prestação de Contas Anual do Governador)

O Cadastramento Unificado dos usuários nos sistemas PPA WEB, SAG WEB e RAT \_(RGE), visa oferecer aos servidores, o conhecimento e a participação na integração dos instrumentos de planejamento, os quais norteiam a elaboração, a implementação, o acompanhamento da execução física e financeira, a prestação de contas dos programas e ações governamentais dos órgãos e a avaliação das políticas públicas do governo.

# 1. IDENTIFICAÇÃO DA UNIDADE ORÇAMENTÁRIA:

| DENOMINAÇÃO DA UO: |            |
|--------------------|------------|
| CÓDIGO UO:         | CÓDIGO UG: |

### 2. IDENTIFICAÇÃO/QUALIFICAÇÃO DO USUÁRIO:

| NOME:                 |                     | NOME PREFERENCIAL: |  |  |
|-----------------------|---------------------|--------------------|--|--|
| MATRÍCULA Nº:         | CPF:                |                    |  |  |
| NIVEL ESCOLARIDADE:   | FORMAÇÃO ACADÊMICA: |                    |  |  |
| CARGO EFETIVO:        | FUNÇÃO:             |                    |  |  |
| CARGO COMISSIONADO:   |                     |                    |  |  |
| LOTAÇÃO/ SETOR:       |                     | UNIDADE SEI:       |  |  |
| ENDEREÇO DO TRABALHO: |                     |                    |  |  |
| E-MAIL:               | TELEFONE PRINCIPAL  | TELEFONE (OUTROS)  |  |  |

### 3. IDENTIFICAÇÃO DO TITULAR RESPONSÁVEL PELA UNIDADE ORÇAMENTÁRIA:

| FUNCÃO  |           |           |
|---------|-----------|-----------|
| FUNÇAU. | IELEFUNE. | E-IVIAIL. |
| -       |           |           |
|         |           |           |
|         |           |           |

#### 4. ACESSO DO USUÁRIO (selecionar uma das opções abaixo):

| ( ) RAT_(RGE) - Titular da Unidade (per | mite acesso para consulta | , assinatura e envio do | Relatório de Gestão | via sistema RAT_ | (RGE) e consulta |
|-----------------------------------------|---------------------------|-------------------------|---------------------|------------------|------------------|
| UO nos sistemas PPA WEB e SAG WEB)      |                           |                         |                     |                  |                  |

() RAT\_(RGE)- Ordenador de Despesa (permite acesso para consulta e assinatura do Relatório de Gestão via sistema RAT\_(RGE) e consulta UO nos sistemas PPA WEB e SAG WEB.)

() Agente de Planejamento (permite acesso à consulta, ao registro de informações e ao acompanhamento da UO nos sistemas RAT\_(RGE), PPA WEB e SAG WEB, conforme art. 89 a 92 do Decreto nº. 32.598/2010 e art. 7º do Decreto nº 39.118/2018.

() Consulta UO (permite acesso à consulta UO específica nos sistemas PPA WEB, SAG WEB e RAT\_(RGE) destinado aos servidores da UO que, embora não atuem como agentes de planejamento, são elegíveis à liberação de acesso para consulta.

() Controle Interno/Externo (permite acesso à consulta de todas as UO's; destinado aos servidores do <u>Tribunal de Contas do DF e da Controladoria</u> <u>Geral do DF que atuam</u> nas atividades de Controle Interno/ Externo, servidores da CONTDF/Secretaria de Economia e CLDF (assessores e parlamentares).

( ) Outros. Especificar:

#### 5. SOLICITAÇÃO DE CADASTRAMENTO

Solicito o cadastramento do servidor acima identificado para acesso ao sistema SIGGO, conforme perfil assinalado e após análise da SUPLAN/SEFIN/SEEC. No caso do perfil "Agente de Planejamento", declaro, ainda, estar ciente das disposições dos artigos 89 a 92 do Decreto nº 32.598/ 2010 e do art. 7º do Decreto nº 39.118/2018, bem como assumo a responsabilidade pelos atos e fatos registrados pelo servidor acima identificado.

#### Nome Completo/Assinatura do Titular da Unidade Orçamentária

#### 6. TERMO DE RESPONSABILIDADE

Declaro estar ciente da responsabilidade que assumo pelos atos e fatos registrados e/ ou verificados no PPA WEB, SAG WEB e RAT (RGE), comprometendo-me a: - Não revelar fato ou informações de qualquer natureza fora do âmbito profissional;

- Responder pelas consequências decorrentes de ações ou omissões de minha parte que possam comprometer o sigilo das informações.

#### Nome Completo/Assinatura do Usuário

Brasília, ///

"Brasília - Patrimônio Cultural da Humanidade" Praça do Buriti - Anexo do Palácio do Buriti, 10º Andar, Sala 1018 - Bairro Zona Cívico Administrativa - CEP 70075-900 - DF 3414-6177/3414-6192

#### **OBSERVAÇÃO:**

- 1. Quando a solicitação for por meio de Processo no SEI, o formulário deverá ser assinado digitalmente no Sistema Eletrônico de Informações SEI pelo Titular da Unidade e também pelo servidor indicado.
- 2. Para a Unidade Orçamentária que ainda não utilizam o SEI e queiram solicitar o acesso ao SIGGO nos módulos PPA WEB, SAG WEB e Sistema RAT, deverá imprimir este formulário Unificado de Cadastramento de Usuários, que está disponível no site da SEEC.www.economia.df.gov.br, na aba <Gestão>;<Planejamento Governamental> nas opções Acompanhamento Governamental e Prestação de Contas do Governador e encaminhar por meio de Ofício ou Memorando, conforme o caso, à Subsecretaria de Planejamento Governamental, no endereço Praça do Buriti Anexo do Palácio do Buriti, 10º Andar, Sala 1018.
- 3. A efetivação do acesso ao PPA WEB está condicionada à realização dos procedimentos apresentados a seguir:
- a. O usuário deverá entrar no endereço https://sistemas.df.gov.br/ppaweb/, selecionar a opção "acesso de usuários internos"; no caso da Unidade possuir SEI ou "acesso de usuários externos", no caso de órgão que utilizam o SEI via barramento (TCDF, CLDF e outros).
- Efetuar o login dentro do ambiente do Portal de Serviços do Distrito Federal, utilizando-se dos mesmos dados de acesso ao SEI: Usuário, Senha e Órgão;
- c. Caso o usuário não possua cadastro prévio no Portal de Serviços, o sistema abrirá automaticamente a tela "Minhas Informações", na qual deverá preencher as seguintes informações: Nome, E-mail institucional, E-mail pessoal, Telefone e CPF;
- d. Clique em "Salvar". A seguir, o Portal apresentará tela contendo a janela PPA/WEB, na qual o usuário deverá clicar no botão "Solicitar acesso" e, em seguida, confirmar a solicitação;
- e. O sistema remeterá automaticamente um e-mail à equipe técnica da SUPLAN, que procederá à liberação. Ressalte-se, entretanto, que tal liberação é condicionada à prévia remessa à SUPLAN, via SEI, do "Formulário Unificado Cadastramento – PPA, SAG, RAT".